## Απογραφή Φυσικού Προσώπου στο Μητρώο εργοδοτών

## 1.1. Έναρξη

Η ενεργοποίηση της διεργασίας γίνεται ως εξής:

- 1. Ο χρήστης πληκτρολογεί τη διεύθυνση (url) της ηλεκτρονικής υπηρεσίας.
- 2. Πατάει «Συνέχεια στο ΤΑΧΙSNET», προκειμένου να συνδεθεί με κωδικούς ΤΑΧΙSNET:

| <b>GOVGI</b> BETA |                                                                                                    | <b>ΘΟΕΦΚΑ</b> |
|-------------------|----------------------------------------------------------------------------------------------------|---------------|
|                   | Σύνδεση με κωδικούς TAXISNET                                                                                                    |               |
|                   | Συνέχεια στο ΤΑΧΙΣΝΕΤ                                                                                                    |               |
|                   |                                                                                                    |               |
|                   | Γραμμή Εξυπηρέτησης e-ΕΦΚΑ<br>15555<br>Ισχύα αστική χουνομέλωση από σταθερό ΟΤΕ                                                                           |               |
| Οι Ηλεκτρο        | νικές Υπηρεσίες του e-ΕΦΚΑ χρησιμοποιούν αποκλειστικά cookies που είναι τεχνικά απαραίτητα για τη λειτουργικότητά τους<br><u>Περισσότερες πληροφορίες</u> |               |

3. Ο χρήστης εισάγει τα διαπιστευτήρια του για να πραγματοποιήσει είσοδο:

4. Ο χρήστης πατάει «Αποστολή» προκειμένου ο εξυπηρετητής του ΕΦΚΑ να προσπελάσει τα στοιχεία του (ΑΦΜ, Όνομα, Επώνυμο) που τηρούνται στην ΑΑΔΕ.

| <b>Γενική Γραμματεία</b><br>Πληροφοριακών Συστημάτων<br>Δημόσιας Διοίκησης                                                                                                    | ΕΛΛΗΝΙΚΗ ΔΗΜΟΚΡΑΤΙΑ<br>Υπουργείο Ψηφιακής<br>Διακυβέρνησης |  |  |  |
|----------------------------------------------------------------------------------------------------|------------------------------------------------------------|--|--|--|
| Αυθεντικοποίηα                                                                                                    | ση Χρήστη                                                  |  |  |  |
| Σας ενημερώνουμε ότι για το σκοπό της ηλεκτρονικής ταυτοποίησής σας, η εφαρμογή<br><b>"ΟΛΟΚΛΗΡΩΜΕΝΟ ΠΛΗΡΟΦΟΡΙΑΚΟ ΣΥΣΤΗΜΑ (ΟΠΣ) ΕΦΚΑ"</b> θα αποκτήσει<br>πρόσβαση στα βασικά στοιχεία Μητρώου (ΑΦΜ, Όνομα, Επώνυμο, Πατρώνυμο,<br>Μητρώνυμο, Έτος Γέννησης) που παρέχονται από το φορολογικό μητρώο του<br>ΥΠΟΥΡΓΕΙΟΥ ΟΙΚΟΝΟΜΙΚΩΝ που διαχειρίζεται η Α.Α.Δ.Ε. |                                                            |  |  |  |
| ΟΕπιστροφή ΘΣυνέχεια                                                                                                    |                                                            |  |  |  |
| Αποστολ                                                                                                    | ή                                                          |  |  |  |

5. Ο χρήστης συμπληρώνει το ΑΜΚΑ και πατάει το κουμπί «Εἰσοδος». Το ΑΦΜ συμπληρώνεται αυτόματα.

| Ασφαλισμέν | νος |      |     |
|------------|-----|------|-----|
| А.Ф.М.:    |     |      |     |
|            |     |      |     |
| A.M.K.A.:  |     |      |     |
|            |     |      |     |
|            |     | Είσο | δος |

6. Εμφανίζεται η παρακάτω οθόνη εργασίας «Απογραφή Φυσικού Προσώπου στο Μητρώο Εργοδοτών» :

|                                                     | Απογραφή Φυσικού Προσώπου στο Μητρώο Εργοδοτών                               | Θ 🥭 ΕΦΚΑ |
|-----------------------------------------------------|------------------------------------------------------------------------------|----------|
| <ul> <li>Αρχική Σελίδα</li> </ul>                   | Αρχική Σελίδα                                                                |          |
| <ul> <li>Αρχική Σελίοα</li> <li>Απογραφή</li> </ul> | Καλωσορίσατε στην υπηρεσία «Απογραφή Φυσικού Προσώπου στο Μητρώο Εργοδοτών». |          |
| Ø14m 55s                                            |                                                                              |          |
|                                                     |                                                                              |          |

## 1.2. Καταχώρηση Νέας Εγγραφής

1. Ο χρήστης επιλέγει στα «Γενικά Στοιχεία Εργοδότη» τη Δήλωση Υπευθυνότητας της αίτησης.

| E BOVGLEE                                                                                         | Απογραφή Φυσικού Προσώπου στο Μητρώο Εργοδοτώ                                                                                                    | ν Θ 🥐 ΕΦΚΑ |
|---------------------------------------------------------------------------------------------------|----------------------------------------------------------------------------------------------------|------------|
| <ul> <li>Αρχική Σελίδα</li> <li>Φρχική Σελίδα</li> <li>Αρχική Σελίδα</li> <li>Απογραφή</li> </ul> | Απογραφή Φυσικού Προσώπου στο Μητρώο Εργοδοτών                                                                                                    | •          |
| Ø11m 46s                                                                                          | Αριθμός Αίτησης*:           Ι. ΓΕΝΙΚΑ ΣΤΟΙΧΕΙΑ ΕΡΓΟΔΟΤΗ           Α.Φ.Μ.*:           ΕΠΩΝΥΜΙΑ Η ΕΠΩΝΥΜΟ/ΟΝΟΜΑ:           ΔΙΑΚΡΙΤΙΚΟΣ ΤΙΤΛΟΣ:           ΑΡΜΟΔΙΑ Δ.Ο.Υ:           ΝΟΜΙΚΗ ΜΟΡΦΗ:           Η ΜΕΡΟΜΗΝΙΑ ΕΝΑΡΕΗΣ ΛΕΙΤΟΥΡΓΙΑΣ ΕΠΙΧΕΙΡΗΣΗΣ:           Δηλώγω Υπτύθυνα και με γνώση των συγέπειων του Ν.           1559/86 οπ όλα τα στοιχεία της αίπησης είναι αληθή?: |            |

 Ο χρήστης επιλέγει στα «Στοιχεία Έδρας Εργοδότη» τον τρόπο απασχόλησης του Φυσικού Προσώπου.

| E BOVGLEETA                                         | Απογραφή Φυσικοι                                                                                                    | ύ Προσώπου στο Μητρώο Εργοδοτών | Θ 🧶 ΕΦΚΑ |
|-----------------------------------------------------|----------------------------------------------------------------------------------------------------|---------------------------------|----------|
| <ul> <li>Αρχική Σελίδα</li> </ul>                   | Απογραφή Φυσικού Προσώπου στο Μητρώο Εργοδοτώ                                                                                                    |                                 | 0        |
| <ul> <li>Αρχική Σελίοα</li> <li>Απογραφή</li> </ul> | Δηλώνω Υπεύθυνα και με γνώση των συνέπειων του Ν.<br>1599/86 ότι όλα τα στοιχεία της αίτησης είναι αληθή*:                                                                      |                                 |          |
| Ö14m 17s                                            | <u>ΙΙ, ΣΤΟΙΧΕΙΑ ΕΔΡΑΣ ΕΡΓΟΔΟΤΗ</u><br>ΣΤΟΙΧΕΙΑ ΔΙΕΥΘΥΝΣΗΣ:<br>ΣΤΟΙΧΕΙΑ ΕΠΙΚΟΙΝΙΩΝΙΑΣ:<br>ΑΠΑΣΧΟΛΗΣΗ ΠΡΟΣΩΠΙΚΟΥ ΣΕ ΠΕΝΘΗΜΕΡΗ ΒΑΣΗ:<br>ΕΠΟΧΙΚΟΤΗΤΑ ΕΔΡΑΣ ΕΡΓΟΔΟΤΗ:<br>ΑΠΑΣΧΟΛΗΣΗ: |                                 |          |

3. Σε περίπτωση εγγραφής εργαζομένου σε παράρτημα, επιλέγει το Α/Α στα «Στοιχεία Παραρτημάτων Εργοδότη».

| <ul> <li>Αρχική Σελίδα</li> </ul> | Απογραφή Φυσικού Προσώπου στο Μητρώο Εργοδοτών                                                                      |              |                                     |                    |  |  |
|-----------------------------------|----------------------------------------------------------------------------------------------------|--------------|-------------------------------------|--------------------|--|--|
| 🔹 Αρχική Σελίδα                   |                                                                                                    |              |                                     |                    |  |  |
| 🖻 Απογραφή                        |                                                                                                    |              | αελίδα από 1. εννοαφές: 2 ανά 5 💌 🗦 |                    |  |  |
| ð 14m 36s                         |                                                                                                    |              |                                     |                    |  |  |
|                                   |                                                                                                    | < < 1 ×      | σελίδα από 1, εγγραφές: 1 ανά 💈 🕥 🗦 |                    |  |  |
|                                   | Α/Α ΠΕΡΙΓΡΑΦΗ ΔΙΕΥΘΥΝΣΗ ΑΠΑΣΧΟΛΗΣΗ ΠΡΟΩΩΙΙΚΟΥ ΣΕ ΕΠΟΧΙΚΟΤΗΤΑ ΕΔΡΑΣ ΑΠΑΣΧΟΛΗΣΗ<br>ΠΕΝΘΗΜΕΡΗ ΒΑΣΗ ΕΡΓΟΔΟΤΗ ΑΠΑΣΧΟΛΗΣΗ |              |                                     |                    |  |  |
|                                   | 1 ΥΠΟΚΑΤΑΣΤΗΜΑ                                                                                                    |              | *                                   |                    |  |  |
|                                   |                                                                                                    | < < <u>1</u> | σελίδα από 1, εγγραφές: 1 ανά 互 💉 🗦 |                    |  |  |
|                                   | <ul> <li>VΙ. ΣΤΟΙΧΕΙΑ ΑΠΑΣΧΟΛΟΥΜΕΝΩΝ</li> <li>Νέα εγγραφή</li> </ul>                                                |              |                                     |                    |  |  |
|                                   |                                                                                                    | < < 🗸        | σελίδα από 1, εγγραφές: Ο ανά 🚺 🕥 🗦 | >1                 |  |  |
|                                   | Α/Α ΠΑΡΑΡΤΗΜΑΤΟΣ                                                                                                    | ΑΡ. ΜΗΤΡΩΟΥ  |                                     | ΕΝΑΡΞΗ ΑΠΑΣΧΟΛΗΣΗΣ |  |  |
|                                   | Δεν υπάρχουν εγγραφές                                                                                               |              |                                     |                    |  |  |

4. Μεταφέρεται στην παρακάτω οθόνη όπου θα πρέπει να επιλέξει τον τρόπο απασχόλησης του Φυσικού Προσώπου. Αποθήκευση και επιστροφή.

| ✓ Αρχική Σελίδα           ▲ Απογραφή           © 14m 535           ΠΕΡΙΓΡΑΦΗ:           ΥΤΟΚΑΤΑΣΤΗΜΑ           ΣΤΟΙΧΕΙΑ ΠΑΡΑΡΤΗΜΑΤΟΣ ΕΡΓΟΔΟΤΗ/ 1 | E BOVGLEE                                                | Απογραφή Φυσικού Προσώπου στο Μητρώο Εργοδοτών    | Θ 鲁 ΕΦΚΑ |
|----------------------------------------------------------------------------------------------------|----------------------------------------------------------|---------------------------------------------------|----------|
|                                                                                                    | <ul> <li>Αρχική Σελίδα</li> <li>Φρχική Σελίδα</li> </ul> |                                                   | 0        |
| Ф 14m 535       ПЕРІГРАФН: УПОКАТАΣТНМА         ΣΤΟΙΧΕΙΑ ΔΙΕΥΘΥΝΣΗΣ:                                                                             | 🖻 Απογραφή                                               | <ul> <li>Επιστροφή</li> <li>Αποθήκευση</li> </ul> |          |
|                                                                                                    | 014m 53s                                                 |                                                   |          |

5. Έπειτα πατάει το κουμπί «Νέα Εγγραφή», προκειμένου να πραγματοποιήσει νέα καταχώρηση, και εμφανίζεται η παρακάτω οθόνη εργασίας:

| = 🗊 govgr <sub>beta</sub>                                | Απογραφή Φυσικού Προσα                   | ώπου στο Μητρώο Εργοδοτών | Θ 鲁 ΕΦΚΑ |
|----------------------------------------------------------|------------------------------------------|---------------------------|----------|
| <ul> <li>Αρχική Σελίδα</li> <li>Φρχική Σελίδα</li> </ul> | Ε ΣΤΟΙΧΕΙΑ ΑΠΑΣΧΟΛΟΥΜΕΝΟΥ/ (Νέα εγγραφή) |                           | 0        |
| 🖄 Απογραφή                                               | < Επιστροφή 🖬 Αποθήκευση                 |                           |          |
| Ö14m 54s                                                 | Α/Α ΠΑΡΑΡΤΗΜΑΤΟΣ*:                       | Q X                       |          |
|                                                          | ΕΙΔΟΣ ΑΡ. ΜΗΤΡΩΟΥ*:                      |                           | ×        |
|                                                          | AP. MHTPQOY*: X                          |                           |          |
|                                                          | ΕΙΔΙΚΟΤΗΤΑ:                              | ۹. ×                      |          |
|                                                          | ΕΝΑΡΞΗ ΑΠΑΣΧΟΛΗΣΗΣ*:                     |                           |          |
|                                                          | Επιστροφή                                |                           |          |

6. Επιλέγοντας το εικονίδιο του φακού στο «Α/Α ΠΑΡΑΡΤΗΜΑΤΟΣ» αναδύεται παράθυρο με τα στοιχεία Παραρτημάτων Εργοδότη και γίνεται επιλογή της επιθυμητης εγγραφής

| = 🕕 govgreera | Απογραφή Φυσικού Προ           |           |                     |                    |           |
|---------------|--------------------------------|-----------|---------------------|--------------------|-----------|
|               |                                |           |                     |                    |           |
|               |                                | Αναζήτηση |                     |                    |           |
|               | 🔨 Επιστροφή 📄 Αποθήκευση       |           | 1 🔽 σελίδα από 1, ε | γγραφές: 2 ανά 5 👻 | > >1      |
|               |                                | Επιλογή   | A/A                 | ΠΕΡΙΓΡΑΦΗ          | ΔΙΕΥΘΥΝΣΗ |
|               | Α/Α ΠΑΡΑΡΤΗΜΑΤΟΣ*:             | E         | 0                   | ΕΔΡΑ               |           |
|               | ΕΙΔΟΣ ΑΡ. ΜΗΤΡΩΟΥ*:            | æ         | 1                   | ΥΠΟΚΑΤΑΣΤΗΜΑ       |           |
|               | АР. МНТРДОУ*: Х<br>ЕІДІКОТНТА: |           | 1 🗸 σελίδα από 1, ε | γγραφές: 2 ανά 🚺 🔽 | > >       |
|               |                                |           |                     |                    |           |
|               |                                |           |                     |                    |           |

- 7. Ο χρήστης επιλέγει «Είδος Αρ.Μητρώου» από την λίστα τιμών:
  - Α.Σ.
  - A.M.K.A.
  - А.Ф.М.

| = 🗊 govgr <sub>beta</sub>                                |                      | Απογραφή Φυσικού Προσώπου στο Μητρώο Εργοδοτών | Θ 🔷 ΕΦΚΑ   |
|----------------------------------------------------------|----------------------|------------------------------------------------|------------|
| <ul> <li>Αρχική Σελίδα</li> <li>Δρχική Σελίδα</li> </ul> |                      | /ΜΕΝΟΥ/ (Νέα εγγραφή)                          | 0          |
| 🖄 Απογραφή                                               | 🔦 Επιστροφή 💽 Απο    | θήκευση                                        |            |
| ð 14m 52s                                                | Α/Α ΠΑΡΑΡΤΗΜΑΤΟΣ*:   | ۹. ×                                           |            |
|                                                          | ΕΙΔΟΣ ΑΡ. ΜΗΤΡΩΟΥ*:  |                                                | <b>~</b> × |
|                                                          | ΑΡ. ΜΗΤΡΩΟΥ*:        |                                                |            |
|                                                          | ΕΙΔΙΚΟΤΗΤΑ:          | ΑΣ.<br>ΑΜΚΑ                                    |            |
|                                                          | ΕΝΑΡΞΗ ΑΠΑΣΧΟΛΗΣΗΣ*: | A.Φ.M.                                         |            |
|                                                          | 🔦 Επιστροφή 🖬 Απο    | θήκευση                                        |            |
|                                                          |                      |                                                |            |

- 8. Πληκτρολογεί τον «Αρ.Μητρώου» βάση της επιλογής στο «Είδος Αρ.Μητρώου».
- Επιλέγοντας το εικονίδιο του φακού στο «Ειδικότητα» αναδύεται παράθυρο με τις επιλογές ειδικότητας. Ο χρήστης έχει τη δυνατότητα αναζήτησης με κωδικό ή περιγραφή ειδικότητας είτε επιλέγοντας από την λίστα.

| = 🕕 govgr | Απογραφή Φυσικού Προ                   | ΕΙΔΙΚΟΤΗΤΕΣ |                                    |                                                                                                    |
|-----------|----------------------------------------|-------------|------------------------------------|----------------------------------------------------------------------------------------------------|
|           |                                        |             |                                    |                                                                                                    |
|           | ΣΙΟΙΧΕΙΑ ΑΠΑΣΧΟΛΟΤΜΕΝΟΤ/ (Νεα εγγραφη) | ΚΩΔΙΚΟΣ:    | ×                                  |                                                                                                    |
|           | 🐟 Επιστροφή 🔂 Αποθήκευση               | ΠΕΡΙΓΡΑΦΗ:  | ×                                  |                                                                                                    |
|           | Α/Α ΠΑΡΑΡΤΗΜΑΤΟΣ*:                     | Ο Αναζήτηση |                                    |                                                                                                    |
|           | ΕΙΔΟΣ ΑΡ. ΜΗΤΡΩΟΥ*:                    | < < [1      | 🕥 σελίδα από 263, εγγραφές: 2626 σ | ανά 10 🛩 > >Ι                                                                                             |
|           | AP MHTPOOY*: X                         | Επιλογή     | κωδικός                            | ПЕРІГРАФН                                                                                                 |
|           |                                        | R           | X000X                              | ΑΠΡΟΣΔΙΟΡΙΣΤΟ                                                                                             |
|           |                                        | E           | 000100                             | Κρεοπώλες                                                                                                 |
|           |                                        | E           | 000101                             | Χημικοί - Ασφ/νοι ΤΣΜΕΔΕ                                                                                  |
|           |                                        | E           | 000102                             | Ιδιωτικοί Εκπαιδευτικοί                                                                                   |
|           | < Επιστροφή 📑 Αποθήκευση               | E           | 000103                             | Ηλεκτρολόγοι                                                                                              |
|           |                                        | E           | 000104                             | Χημικοί - Ασφ/νοι ΟΑΕΕ                                                                                    |
|           |                                        | E           | 000105                             | Τομέας Πρόνοιας Ξενοδοχουπαλλήλων<br>του ΤΑΓΙΤ για παλαιούς ασφαλισμένους                                 |
|           |                                        | Æ           | 000106                             | ΝΕΟΙ ΑΣΦΑΛΙΣΜΕΝΟΙ ΤΟΥ ΤΑ.Π.Ι.Τ.<br>ΕΚΤΟΣ Τ.Π.Π.Ο.Ε.Θ. ΚΑΙ<br>ΑΥΤΟΑΠΑΣΧΟΛΟΥΜΕΝΟΥ<br>ΠΡΟΣΩΠΙΚΟΥ ΙΠΠΟΔΡΟΜΙΩΝ |
|           |                                        |             |                                    |                                                                                                    |

- 10. Συμπληρώνει την ημερομηνία στο πεδίο «Έναρξη Απασχόλησης». Η έναρξη απασχόλησης δεν μπορεί να είναι προγενέστερη της ημερομηνίας δημιουργίας της εγγραφής.
- 11. Επιλέγει το κουμπί «Αποθήκευση».
- 12. Τέλος επιλέγει «Υποβολή». Κατά την υποβολή το σύστημα δίνει «Αριθμό Α.Μ.Ε».
- 13. Ο χρήστης έχει τη δυνατότητα εκτύπωσης επιλέγοντας «Εκτύπωση».

| = 🗊 govgr <sub>beta</sub>                                | Απογραφή Φυσικα                                                                                                    | ύ Προσώπου στο Μητρώο Εργοδοτών | Θ 🔷 ΕΦΚΑ |
|----------------------------------------------------------|----------------------------------------------------------------------------------------------------|---------------------------------|----------|
| <ul> <li>Αρχική Σελίδα</li> <li>Φρχική Σελίδα</li> </ul> | Απογραφή Φυσικού Προσώπου στο Μητρώο Εργοδοτα<br>                                                                                                    | iv                              | 0        |
| 🖄 Απογραφή                                               | 🖶 Εκτύπωση                                                                                                    |                                 |          |
| ð14m 52s                                                 | Επιτυχής Απογραφή, το ΑΜΕ σας είναι:                                                                                                    |                                 | ×        |
|                                                          | Αριθμός Αίτησης*:<br>Αριθμός Υποβολής:<br>Ημ/νία Υποβολής:<br>Απόφαση:<br>Α.Μ.Ε.:                                                                                                    |                                 |          |
|                                                          | <u>Ι. ΓΕΝΙΚΑ ΣΤΟΙΧΕΙΑ ΕΡΓΟΔΟΤΗ</u><br>Α.Φ.Μ.*:<br>ΕΠΩΝΥΜΙΑ Ή ΕΠΩΝΥΜΟ/ΟΝΟΜΑ:<br>ΔΙΑΚΡΙΤΙΚΟΣ ΤΙΤΛΟΣ:<br>ΑΡΜΟΔΙΑ Δ.Ο.Υ:<br>ΝΟΜΙΚΗ ΜΟΡΦΗ:<br>ΗΜΕΡΟΜΗΝΙΑ ΕΝΑΡΞΗΣ ΛΕΙΤΟΥΡΓΙΑΣ ΕΠΙΧΕΙΡΗΣΗΣ: |                                 |          |
|                                                          | Δηλώνω Υπεύθυνα και με γνώση των συνέπειων του Ν.<br>1599/86 ότι όλα τα στοιχεία της αϊτησης είναι αληθή*:                                                                           |                                 |          |

14. Επιλέγει Εκτέλεση.

| = 🕕 govgreea                      | Απογραφή Φυσικού Προ                                                                                                    | C Evaluation                    |
|-----------------------------------|----------------------------------------------------------------------------------------------------|---------------------------------|
| <ul> <li>Αρχική Σελίδα</li> </ul> | Americani America Receiment an Marche PetraTania                                                                                                    |                                 |
|                                   | Χπογραφή Φυσικου προσωπου στο μητρώσ εργοσοιών                                                                                                    | Εκτύπωση Βεβαίωση της Απογραφής |
|                                   |                                                                                                    | A.M.E.*:                        |
|                                   | Αριθμός Αίπσης*:<br>Αριθμός Υποβολης:<br>Ημ/λία Υποβολής:<br>Απόφαση:<br>Α.Μ.Ε.:<br><u>Ι.ΓΕΝΙΚΑ ΣΤΟΙΧΕΙΑ ΕΡΓΟΔΟΤΗ</u><br>Α.Φ.Μ.*:<br>ΕΠΩΝΥΜΙΑ ΤΗ ΕΠΩΝΥΜΟ/ΟΝΟΜΑ:<br>ΔΙΑΚΡΙΤΙΚΟΣ ΤΙΤΛΟΣ:<br>ΑΡΜΟΔΙΑ Δ.Ο.Υ:<br>ΝΟΜΙΙΟΗ ΜΟΡΦΗ:<br>ΗΜΕΡΟΜΗΝΙΑ ΕΝΡΑΓΗΣ ΑΕΙΤΟΥΡΓΙΑΣ ΕΠΙΧΕΙΡΗΣΗΣ:<br>Δηλώγω Υπεύθυνα και με γνώση των συνέπειων του Ν.<br>1559/86 οτι όλα τα στοιχεία της αίτησης είναι αληθή*:<br>ΙΙ. ΣΤΟΙΧΕΙΑ ΕΔΡΑΣ ΕΡΓΟΔΟΤΗ | Σεκτέλαση                       |

## 15. Επιλέγει ΟΚ.

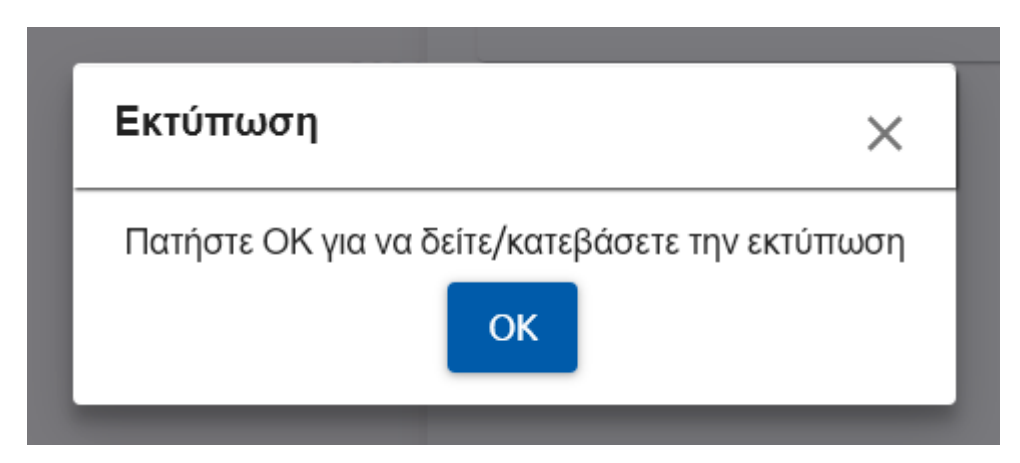

16. Παράγεται η εκτύπωση :

|                                                                                                    |                                                    |                                    |                         | Ημερομηνία:<br>Σελίδα: 1 από 1 |
|----------------------------------------------------------------------------------------------------|----------------------------------------------------|------------------------------------|-------------------------|--------------------------------|
| ΕΛΛΗΝΙΚΗ ΔΗΜΟΚΡΑΤΙ<br>ΥΠΟΥΡΓΕΙΟ ΕΡΓΑΣΙΑΣ & ΚΟΙΝΑΝΙΚΟΙ<br><b>ΘΕΦΚΑ</b><br>ΗΛΕΚΤΡΟΝΙΚΟΣ ΕΘΝΙΚΟΣ ΦΟΡΕΑΣ ΚΟΙΝΑ | Α<br>Ν ΥΠΟΘΕΣΕΩΝ<br>2ΝΙΚΗΣ ΑΣΦΑΛΙΣΗΣ<br>ΒΕΒΑΙΩΣΗ Α | ΠΟΔΟΣΗΣ /                          | ΑΡΙΘΜΟΥ ΜΗΤΡΩΟ          | Y                              |
|                                                                                                    |                                                    |                                    |                         |                                |
| ΣΤΟΙΧΕΙΑ ΕΡΓΟΔΟΤΗ                                                                                          |                                                    |                                    |                         |                                |
| Επωνυμία ή Επώνυμο:                                                                                        |                                                    |                                    |                         |                                |
| Ονομα:                                                                                                    | KONETANTINO                                        |                                    |                         |                                |
| Ονομα Πατρός:                                                                                              | IOA NINHCE                                         |                                    |                         |                                |
| Ιομική Μορφή                                                                                               | 070 ATON                                           |                                    | 8                       |                                |
| ΦM:                                                                                                    | 1237559933                                         |                                    |                         |                                |
| 10Y:                                                                                                    | 0.023                                              |                                    |                         |                                |
| Συχνότητα Υποβολής ΑΠΔ:                                                                                    | TPINOHNIALA                                        |                                    |                         |                                |
| (ποχρέωση Καταβολής Εισφορά                                                                                | ύν                                                 |                                    |                         |                                |
| ΜΕΥΘΥΝΣΗ ΕΔΡΑΣ                                                                                             | -                                                  |                                    |                         |                                |
| Οδός:                                                                                                    |                                                    |                                    | Αριθμός:                |                                |
| Ιόλη:                                                                                                    | N ROYAANIA                                         |                                    | TK:                     | 00000                          |
|                                                                                                    |                                                    |                                    |                         |                                |
| ώρια Δραστροιότρτα:                                                                                        |                                                    |                                    |                         |                                |
|                                                                                                    |                                                    |                                    |                         |                                |
|                                                                                                    |                                                    |                                    |                         |                                |
|                                                                                                    |                                                    |                                    |                         |                                |
| α/α οδος                                                                                                   | AP.                                                | тк                                 | ΠΟΛΗ                    | ΑΡΜΟΔΙΟ ΥΠΟΚΑΤΑΣΤΗΝ            |
|                                                                                                    |                                                    |                                    |                         |                                |
| εβαιώνεται ότι ο εργοδότης με                                                                              | τα παραπάνω στοι                                   | χεία και με αριθ<br>οιθμός Ματογία | μό πρωτοκόλου 🗔 🔤       | καταχωρήθηκε στο Μητρώο        |
| ργοσοτών του πικα-εταλί και                                                                                |                                                    | ρισμος Μιτιρωο                     |                         |                                |
| α την καταβολή των Τρεχουσ                                                                                 | ών εισφορών θα χρι                                 | ησιμοποιείται η                    | Ταυτότητα Πληρωμής (Τ.Γ | 1.T.E.):                       |
|                                                                                                    |                                                    |                                    |                         |                                |